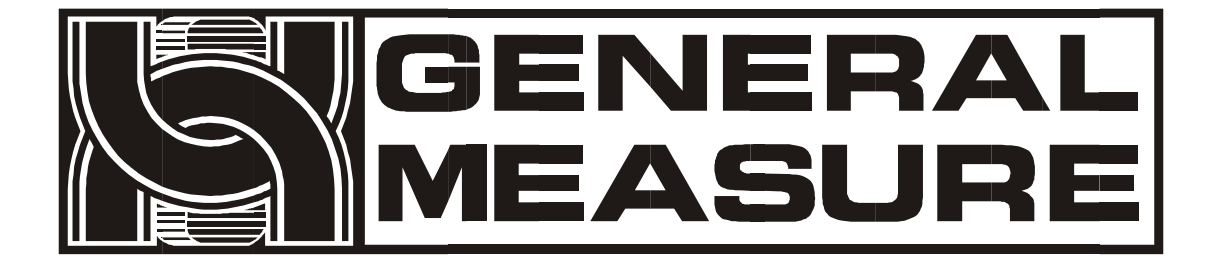

# Automatic Checkweigher

# User's Manual

Model no.:C401A-60K

©2013, Shenzhen General Measure Technology Co., Ltd reserve all copyright.

Without permission from Shenzhen General Measure Technology Co., Ltd, Any corporations or person must not copy, spread, record or translate into other language by any forms.

Our company reserved the right to update user's manual without additional notice to make perfect for customers. Thus please visit our website or contact with our service person to get update information.

Website: http://www.szgmt.com.cn

# Contents

| 1.Info                       | 1  |
|------------------------------|----|
| 1.1.Characteristics          | 1  |
| 1.1.1.Machinery              | 1  |
| 1.1.2.Electric parts         | 1  |
| 1.2 Foreword                 | 2  |
| 1.2.1.Operating conditions   |    |
| 1.2.2.Warning notics         | 3  |
| 2.Installation               | 4  |
| 2.1.Appearance               | 4  |
| 2.2.Specification            | 5  |
| 2.3.Machinery                | 5  |
| 2.4.Electric parts           |    |
| 2.5.Communication connection | 7  |
| 2.6.Electric connection      | 8  |
| 3.Instruction of operation   | 9  |
| 3.1.subsection               |    |
| 3.2.Daily operation          | 9  |
| 3.2.1.Switch on device       | 9  |
| 3.2.2.Zeroing                |    |
| 3.2.3.Start                  |    |
| 3.2.4.Stop                   | 10 |
| 3.2.5.Power off              |    |
| 3.3.User load                |    |
| 3.4.Product selection        | 10 |
| 3.4.1.Select products        |    |
| 3.4.2.Add new products       | 11 |
| 3.4.3.Revise parameters      |    |

| 3.4.4.Delete products      | 11 |
|----------------------------|----|
| 3.5.Parameter calibration  | 12 |
| 3.5.1.Standard calibration | 12 |
| 3.5.2.Dynamic calibration  | 12 |
| 4.Review record            | 13 |
| 4.1.Results record         | 13 |
| 4.2.Statistics result      | 13 |
| 4.3.Operation history      | 15 |
| 4.4.Alarm history          | 15 |
| 4.5.Statistics chart       | 16 |
| 5.Communication and I/O    | 17 |
| 5.1.Parameters             | 17 |
| 5.1.1.ModBus               | 17 |
| 5.1.2.Ethernet             | 17 |
| 5.1.3.MAC address          | 17 |
| 5.2.Input/Output testing   |    |
| 6.Stop alarm               | 19 |
| 7. Attachment              | 19 |
| 1.ModBus address           | 20 |
| 2.Converter parameters     |    |
| 3.Dimensions               | 23 |

# **1.Information**

C401A-60K Automatic checkweigher are suitable for those applications where heavier loads need to weighed, such as food, beverage, chemical, packaging industries and logistics application.

Its well-specified standard design can match with most user's requirements for wide range of weighing capacity and various packaging size.

# 1.1.Characteristics

- Bag or case weighing up to 60kgs
- High visibility 10inch TFT screen with graphic user interface
- 1,000,000pcs weight value for production statistics
- Suitable for integration in almost any production line
- Excellent accuracy, especially with flexible packaging
- Weigh products precisely without inputting various setting
- Fast and simple to make product identification
- Continuously variable belt speed control
- Automatic measuring time adjustment
- Various monitoring facilities

#### 1.1.1.Machinery

- Belt approved for food processing (FDA)
- Designed for control of packaged and unpackaged goods
- Easy integration in existing production lines
- Anti-vibration legs with height adjustment
- Strong mild steel structure, stainless steel(optional)
- Rapid change of belts
- Adjustable belt speed

#### 1.1.2.Electric parts

- Heavy duty conveyor components, high quality electronics
- Automatic weighing compensation and zero tracking
- Statistics programs for evaluation
- Based on 32 bit high speed CPU
- Data storage and data printout ready
- Multi-product memory(100)
- Access protection by password
- Buzzer and Lamp alarming

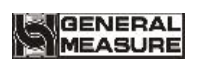

## 1.2 Intended use

- The device can be used for checking the weight of packaged foodstuffs or goods.

- It can be used in industrial or commercial fields.

- It can be used in potentially explosive areas.

- The goods to be checked must be fed to the scales via the device transport belt.

- The packages need to be fed continuously to the device with regular intervals between the packages.

- The packages must be positioned on the centre of the belt when they are transported over the scales.

#### 1.2.1. Operating conditions

Do not install or commission equipment until the operating conditions have been fulfilled:

- Power supply: 180-260VAC, 50Hz±10%

- Temperature: -10~40℃

- Maximum humidity: 90% R.H without dew

- Vibration-free installation area

Vibrations can affect measurements made by the scales. During production, avoid, for example, fork-lift truck activity near the device.

- Align horizontally

To ensure the precision of the scales, it is of absolute necessity that the device is aligned horizontally.

- Draft

Drafts can affect the measurements made by the scales. If required, use the hood over the weighing belt.

- Air convection

Free air convection must be able to form around the unit in order to avoid inadmissible heating.

- Electrical charge

Packages may not be charged electrically when being transported to the transport belts.

- Trained personnel:

Only trained personnel can maximize the performance of the device and avoid risks.

- Written permission for changes:

Modifications to the devices require our prior written consent.

Please contact us or our competent customer service points if you have any doubts concerning the practical application of these conditions.

#### 1.2.2. Warning notics

- Conveyor belts

Do not place any objects on the transport belts and do not use the transport belts as a storage facility.

- Rotating parts

The belt drive contains rotating parts. To avoid body part, hair or clothing being caught and pulled into the machine, follow the instructions below:.

- 1) Wear closely fitting clothes.
- 2) Do not wear necklaces, ties, or similar accessories.
- 3) Wear a hair net if you have long hair.

- Warranty:

- We do not accept any liability for damages resulting from:
- 1) Non-compliance with our operating conditions and user's manual.
- 2) Unauthorized installation.
- 3) Defective electrical installation by the customer.
- 4) Structural changes to our equipment.
- 5) Incorrect operation.
- 6) Backup not executed.
- 7) Natural wear and tear.

**Note**: Guarantee is not given if defects/damage occur as a result of utilization by person we have not authorized.

Check that our products are handled correctly and repeat training if necessary.

GENERAL

# 2. Installation

2.1. Outward appearance

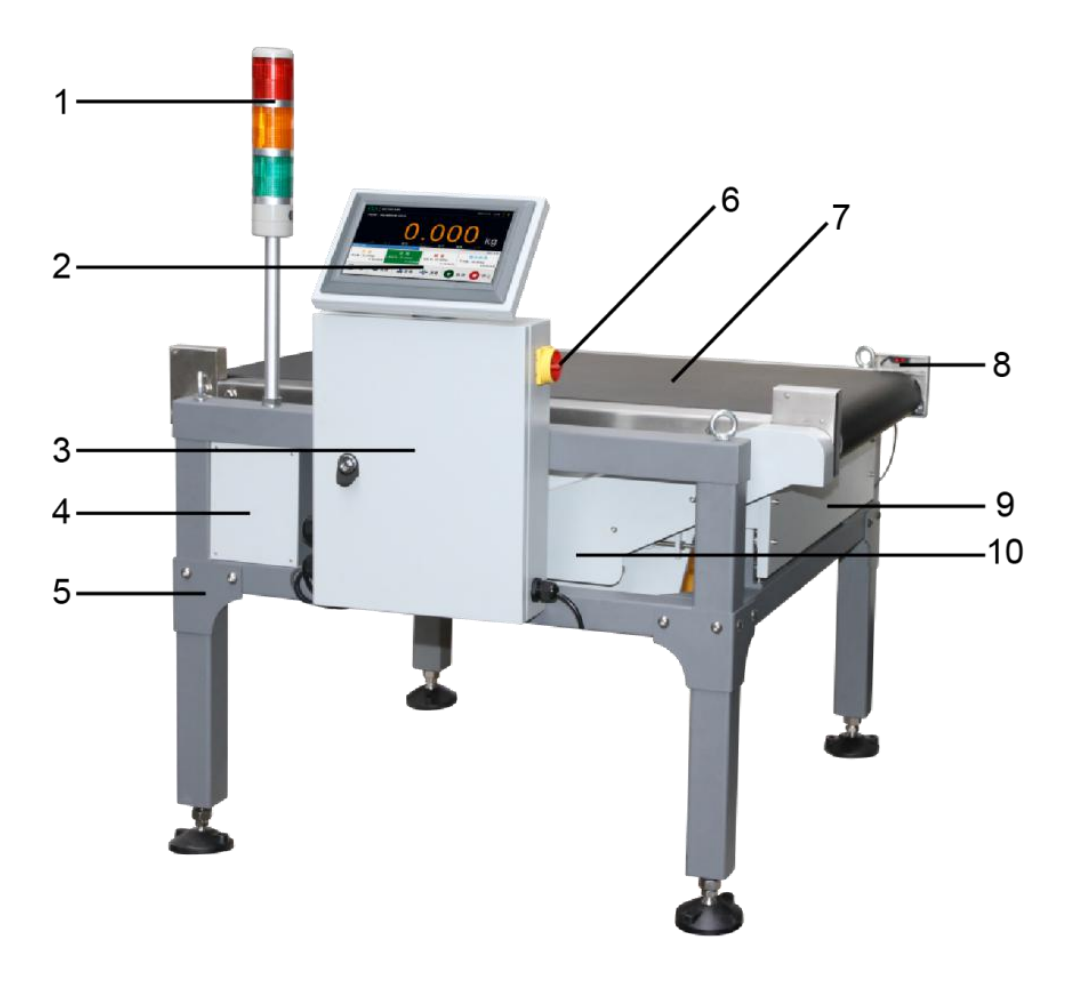

P1 Checkweigher

- 1. Tower Light
- 2. 10 " touch screen
- 3. Electric control box
- 4. Joint box for load cells
- 5. Adjustable support
- 6. Power switch
- 7. Weighing belt
- 8. Photoelectric switch
- 9. Load cell cover
- 10. Electronic motor cover

## 2.2. Specification:

| Model no.         | C401A-60K                                                                    |
|-------------------|------------------------------------------------------------------------------|
| Capacity          | 1~60Kg                                                                       |
| Devision          | 2g (0.002Kg)                                                                 |
| Converter         | 5~55Hz                                                                       |
| Belt width        | 600mm                                                                        |
| Platform width    | 710mm                                                                        |
| Platform length   | S-1000mm; L-1200mm                                                           |
| Belt speed        | $6{\sim}66m$ / minute                                                        |
| Draduataiza       | L: S-100~800mm; L-100~1000mm                                                 |
| Product size      | W: max. 600mm                                                                |
| Display           | 10inch colorful touch screen (16: 9)                                         |
| Memory            | 100pcs products                                                              |
| Communication     | ModBus RTU、RS485、TCP/IP、USB                                                  |
| Input             | 6 low level                                                                  |
| Output            | 8 relay output                                                               |
| Protection        | IP30                                                                         |
| Temperature       | 0℃~40℃                                                                       |
| Humidity          | ≤ 90%RH without dew                                                          |
| Power supply      | AC90 $\sim$ 230V, 50/60Hz, less than 1000VA                                  |
| Control box size  | 320mm(L) x 105mm(W) x 420mm(H)                                               |
| Checkweigher size | 1100/1300mm(L) x 968mm(W) x 450/600/750±30mm(H)                              |
| Accuracy          | $\pm 4g (\leq 40 \text{ pcs/minute}) \pm 8g (40 \sim 60 \text{ pcs/minute})$ |
| Material          | Platform: Stainless steel; Others: Carbon steel                              |

# 2.3. Machinery

- 1) Users need release the screws on load cells for weighing application;
- 2) Adjust the weight platform in level no more than 0.5 oblique degree;
- 3) Lock the foot screws to ensure the checkweigher stability;
- 4) Put the checkweigher about 10mm between the front input and back output;
- 5) Keep the input, weight platform and output in same height.
- Note: Users can install the controller box on both side of the checkweigher.

## 2.4. Electronic parts

Please put through photoelectric switches, load cells and tower lights, then connect with input and output, serial port and electronic motor, then power on. **Note:** 

★ The power must be off for any connection and check before power on again. ★Initial serial port is RS485, so 485(A) need connect with 485(A) or 485(+), and 485(B) need connect with 485(B) or 485(-)

★I/O input Vil (DC0V), please do not connect with high voltage or VAC.★Inside electric relay.

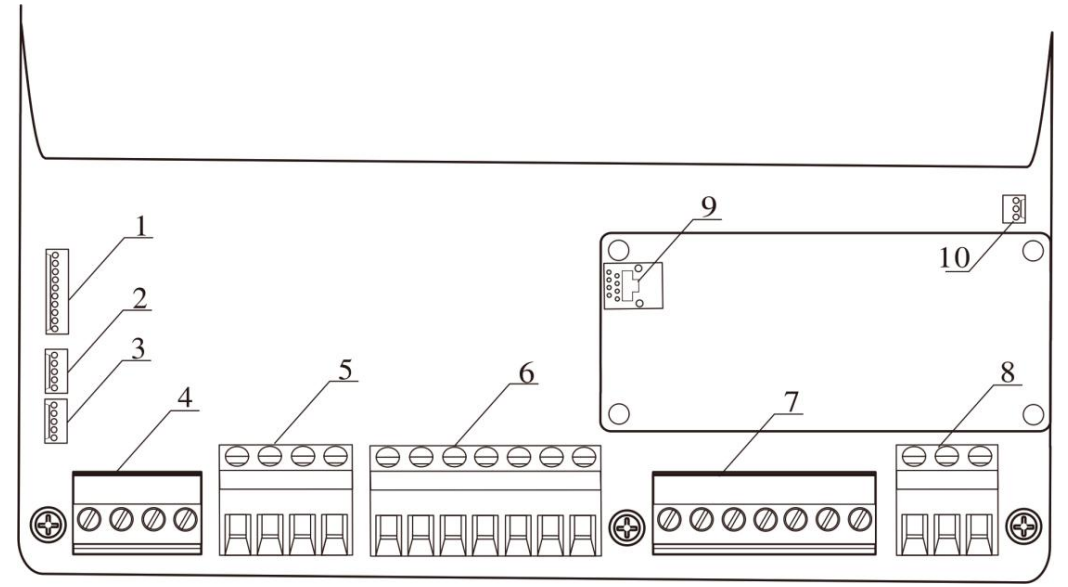

P2 Weighing controller board

| No. | Function                                                                                  |
|-----|-------------------------------------------------------------------------------------------|
| 1   | Communication ports for touch screen                                                      |
| 2   | Self-defined output 5-8 (connect with relay 2)                                            |
| 3   | Self-defined output 1-4 (connect with relay 1)                                            |
| 4   | Checking photoelectric ports                                                              |
| 5   | Weighing state lights connection (from left to right turns: black, green, yellow and red) |
| 6   | Self-defined input 1-6                                                                    |
| 7   | Load cell connection                                                                      |
| 8   | RS-485 serial port                                                                        |
| 9   | Ethernet Modbus TCP/IP                                                                    |
| 10  | Converter connection                                                                      |

### 2.5. Communication connection

Photoelectric switch:

- 24V+: DC24V+
- GND: DC24V-
- PIN8: Input photoelectric signal at the end of the checkweigher
- PIN7: Input photoelectric signal at the beginning of the checkweigher

Alarm light:

24V+: DC24V+, max. 2VA

OUT9: Low-level circuits effective at upper limit till next weighing

OUT10: Low-level circuits effective at standard weight till next weighing

OUT11: Low-level circuits effective at Lower limit till next weighing

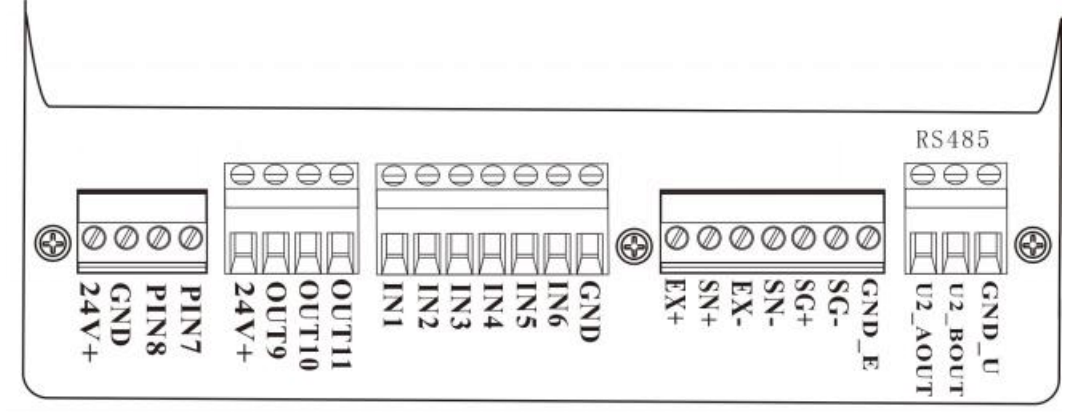

P2-3 Communication connection

Alarm light:

- IN1: Input to run in stop state
- IN2: Input to stop in running state
- IN3: Clear alarm

IN4: Finish to reject at upper limit

IN5: Finish to reject at lower limit

IN6: None

GND: I/O input

Load cell:

EX+: Excitation+, SN+: Sense+, EX-: Excitation-, SN-: Sense-, SG+: Signal+, SG-: Signal-

RS485:

U2\_AOUT: RS485 communication A U2\_BOUT: RS485 communication B GND\_U: RS485 communication GND

## 2.6. Electronic connection

Relay connection define as follows:

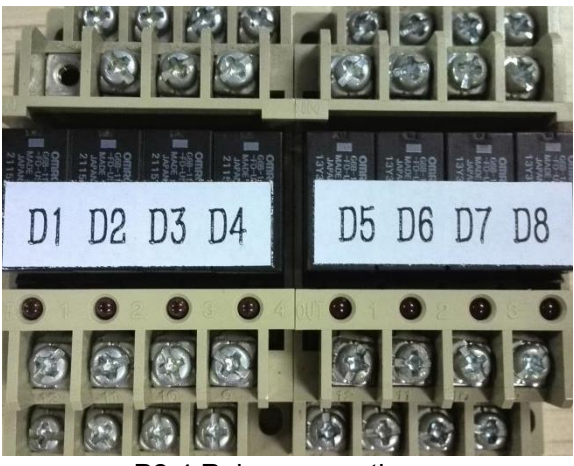

P2-4 Relay connection

- D1: Run
- D2: Stop
- D3: Reject in upper limit
- D4: Reject in lower limit
- D5: Standard weight instruction
- D6: Unqualified weight instruction
- D7: Alarm
- D8: Finish batch times

Power and motor connection define as follows:

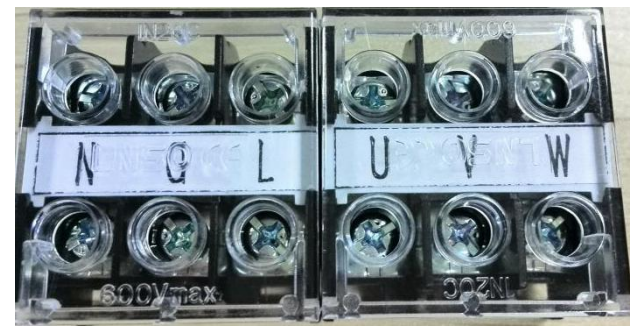

P2-4 Power and motor connection

#### Power output:

- N: Neutral wire
- G: Ground wire
- L: Life wire

#### Converter output:

- U: Connect with motor U port
- V: Connect with motor V port
- W: Connect with motor W port

# **3. Instruction of operation** 3.1. Subsection

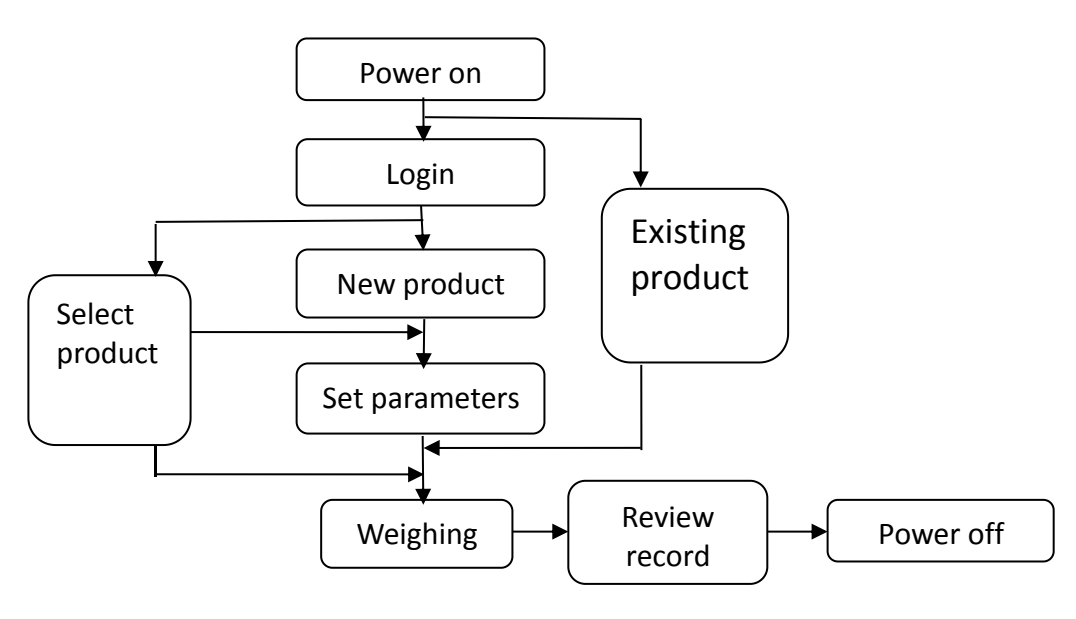

P3 Operation sketch

# 3.2. Daily operation

Main manu are used for daily operation to run or stop checkweigher, set parameters and display weighing result.

#### 3.2.1. Switch on device

Please turn switch to "1" position after power is on, then the touch screen will display following initial interface:

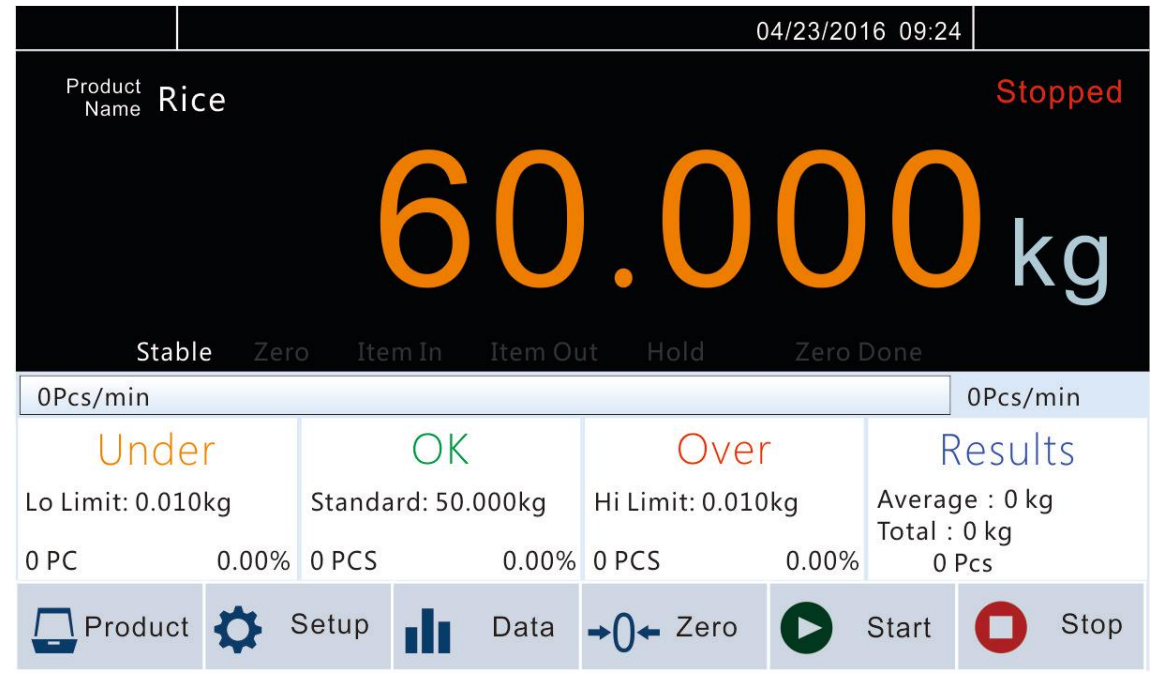

#### 3.2.2. Zeroing

GENERAL

Please press "Zero" to make the weight display to be zero if some weight value are displayed on touch screen.

P4 Initial interface

#### 3.2.3. Start

Please press "Start" to run the checkweigher.

#### 3.2.4. Stop

Please press "Stop" to stop the checkweigher.

### 3.2.5. Power off

Please turn switch to "**0**" position, then break the power supply.

#### 3.3. User load

Please press "Product" or "Set up" in initial interface to input 6 digits password which initial password is "000000".

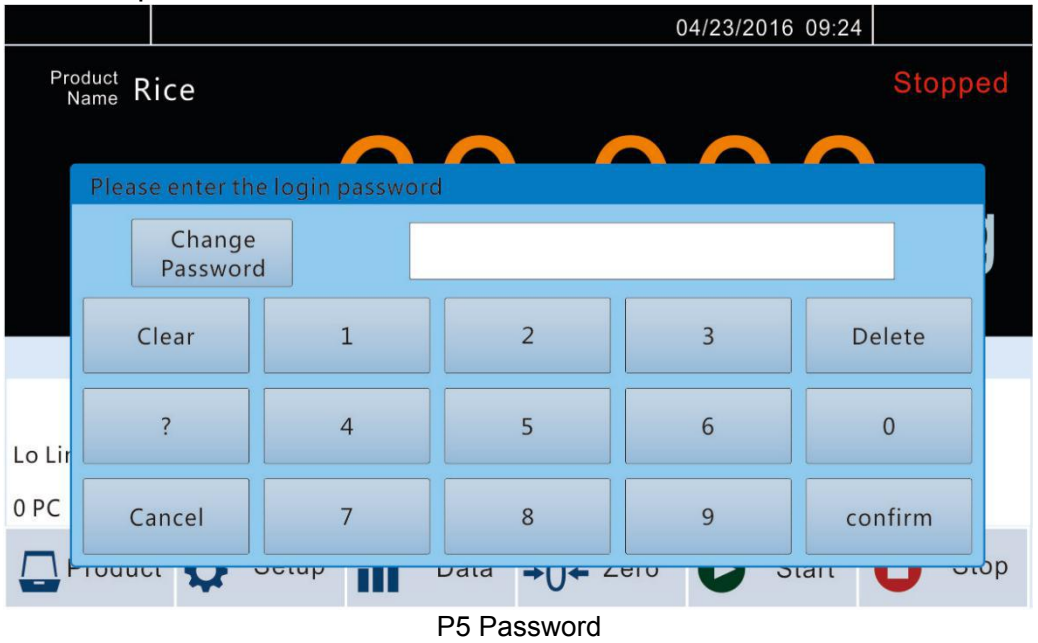

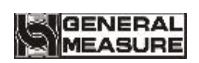

# 3.4. Production selection

| Produ    | Product List    |           |                   |             |                   |                         |            |
|----------|-----------------|-----------|-------------------|-------------|-------------------|-------------------------|------------|
| ID<br>01 | Name            | S         | peed              | STD weight  | Hi Limit          | Lo Limit                | Present ID |
|          | Rice            |           |                   |             |                   |                         | Add        |
|          |                 |           |                   |             |                   |                         |            |
|          |                 |           |                   |             |                   |                         | Select     |
|          |                 |           |                   |             |                   |                         | Select     |
| F        | Product<br>List | Pi<br>Pai | roduct<br>rameter | Dy<br>Calib | namic<br>prationr | Standard<br>Calibration | Exit       |

P6 Product list

#### 3.4.1. Select products

Please press "Product" to enter "Product list" interface, then select target product and press "Select" to confirm, then press "Exit" to return main interface, and then press "Start" to run the checkweigher.

#### 3.4.2. Add new products

Please press "Add" to enter "Product parameter" interface to set as follows:

| Product Parameter    |       |             |                    |                 |                         |   |                                     |      |
|----------------------|-------|-------------|--------------------|-----------------|-------------------------|---|-------------------------------------|------|
| Name                 | Rice  |             | Throug             | ghout           | 0pcs/min                |   | Total Batch                         | 0    |
| ID                   | 1     |             | Belt S             | Speed           | 0m/min                  |   | Qualified Batch                     | 0    |
| Standard<br>weight   | 0.000 | 9           | Over Rej<br>Dis    | jector<br>tance | 0mm                     | ( | Cont.unqualified<br>alarm threshold | 0    |
| Hi Limit             | 0.000 | 9           | Over Rej<br>Delay  | ector<br>Time   | 0.000s                  |   |                                     |      |
| Lo Limit             | 0.000 | 9           | Under Rej<br>Dis   | ector<br>tance  | 0mm                     |   |                                     |      |
| Tare                 | 0.000 | 9           | Under Rej<br>Delay | ector<br>Time   | 0.000s                  |   |                                     |      |
| Correction<br>Factor | 0d    |             |                    |                 |                         |   |                                     |      |
| Product<br>List      | t     | Pri<br>Para | oduct<br>ameter    | (               | Dynamic<br>Calibrationr |   | Standard<br>Calibration             | Exit |

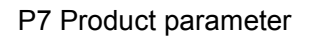

#### 3.4.3. Revise parameters

Please select product ID in product list and press "Product parameter" to revise parameters.

★ Standard weight is net weight, High limit and Low limit as need, Tare is package weight.

★ Product ID will be automatically in turn and belt speed also is automatically showed by system, no need fill.

★ Correction factor will be calculated by system, so the user had better don't change the value to avoid more difference with actual weight.

#### 3.4.4. Delete products

Please select product in product list and press "Delete" to delete the product.

## 3.5. Parameter calibration

The user need proceed standard calibration and dynamic calibration on checkweigher to ensure weight value correct.

★ The user must calibrate in stop state and no any product on weighing belt.
★ The weighing platform should be empty in stable state, then press "Zero" to next after touch screen display "0" and "Stable" light is on.

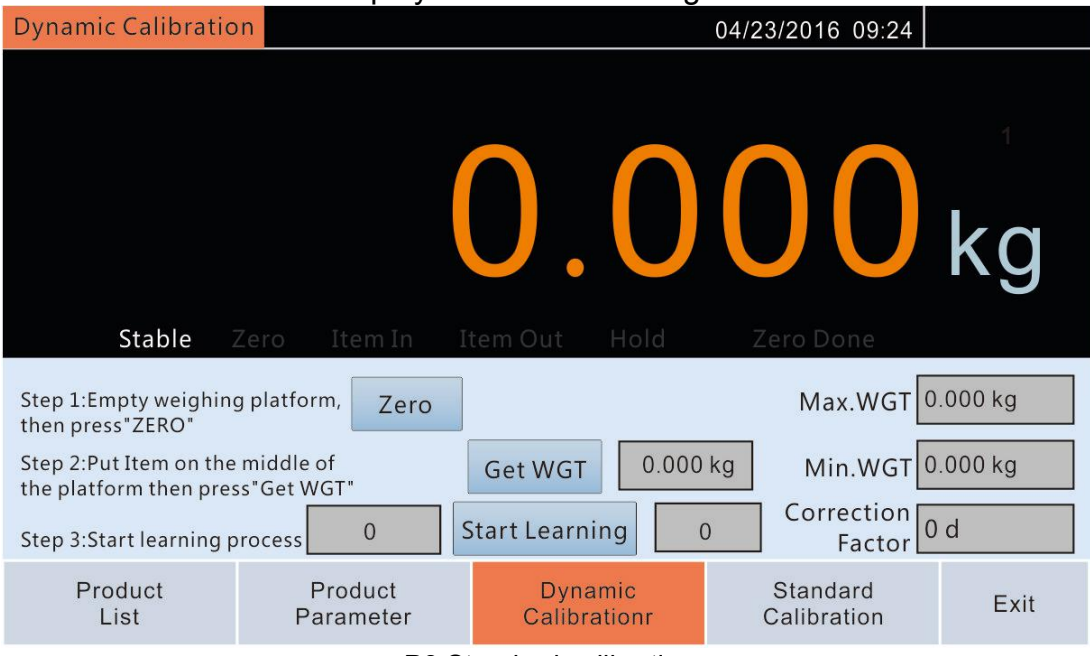

P8 Standard calibration

#### 3.5.1. Standard calibration

Please press "Standard Calibration" in product list to calibrate as display instruction on touch screen and press "Exit" to return main menu.

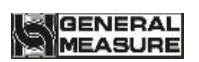

#### 3.5.2. Dynamic calibration

Please press "Dynamic Calibration" in product list to calibrate as display instruction on touch screen and press "Exit" to return main menu.

| Standard Calibratio                                                                                                    | n                    | 04/23/2016 09:24        |                         |            |  |  |  |
|----------------------------------------------------------------------------------------------------|----------------------|-------------------------|-------------------------|------------|--|--|--|
| Stable                                                                                                    | Zero Item In Is      | tem Out Hold            | O O O<br>Zero Done      | <b>K</b> g |  |  |  |
| Step 1:Empty weighing platform,<br>Then press "Zero Calibration"Zero<br>CalibrationLoadcell<br>Input VoltStep 2:Put Standard WGT on the middle of the platformStandard WGT on the middle of the platformStandardStep 3:Excute"WGT Calibration"Weight<br> |                      |                         |                         |            |  |  |  |
| Product<br>List                                                                                                    | Product<br>Parameter | Dynamic<br>Calibrationr | Standard<br>Calibration | Exit       |  |  |  |

P9 Dynamic calibration

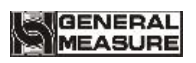

# 4. Review record

Please press "Data" to review results record

| -   |    |      | in the second |  |
|-----|----|------|---------------|--|
| Pro | du | ct L | IST           |  |

| SN               | Da                | te&Time              | Resul            | ts               | ID             | 0 /0    |
|------------------|-------------------|----------------------|------------------|------------------|----------------|---------|
| 00001            |                   |                      |                  |                  |                | bbA     |
| 00002            |                   |                      |                  |                  |                |         |
| 00003            |                   |                      |                  |                  |                | Add     |
| 00004            |                   |                      |                  |                  |                |         |
| 00005            |                   |                      |                  |                  |                | Delete  |
| 00006            |                   |                      |                  |                  |                |         |
| 00007            |                   |                      |                  |                  |                | Select  |
|                  |                   |                      |                  |                  |                |         |
| Result<br>Record | Statcis<br>Result | Operation<br>History | Alarm<br>History | Static:<br>Chart | s Testi<br>Cha | ng Exit |
|                  |                   | <b>D</b> 40          |                  |                  |                |         |

P10 Results record

## 4.1. Results record

The user can review Date&Time, Results and product ID and also can export data to USB by pressing "Export"; press "Clear" to delete all of results; press "Page down" or " Page up" to review.

 $\star$  Please export or delete some results to review fast.

## 4.2. Statistics result

The user can review "Statics Result" and also can "Print" or "Clear" them. ★ Please delete previous results for a new product to calculate correctly.

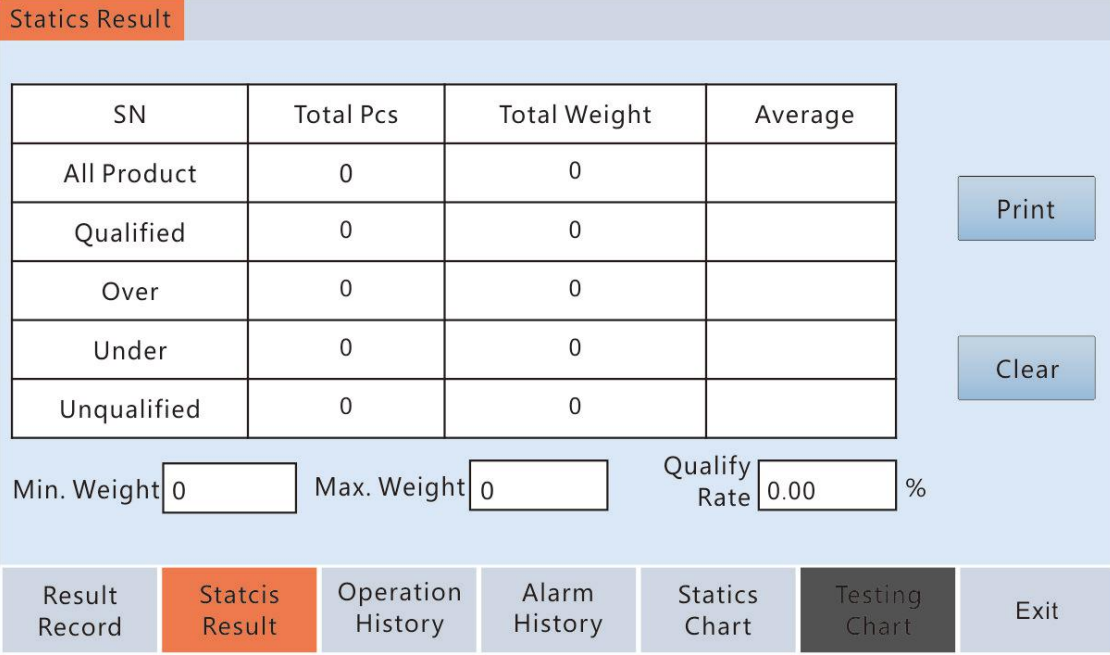

P11 Statics Result

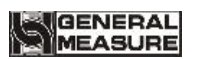

# 4.3. Operation history

Please press"Operation History" to view operation, previous and current value.

| Operation H      | istory            |                      |                  |                  |                  |              |
|------------------|-------------------|----------------------|------------------|------------------|------------------|--------------|
| SN               | Date&T            | ime                  | Operation        | Previous         | s Value Cu       | urrent Value |
| 01               |                   |                      |                  |                  |                  |              |
| 02               |                   |                      |                  |                  |                  |              |
| 03               |                   |                      |                  |                  |                  |              |
| 04               |                   |                      |                  |                  |                  |              |
| 05               |                   |                      |                  |                  |                  |              |
| 06               |                   |                      |                  |                  |                  |              |
| 07               |                   |                      |                  |                  |                  |              |
|                  |                   |                      |                  |                  |                  |              |
| Result<br>Record | Statcis<br>Result | Operation<br>History | Alarm<br>History | Statics<br>Chart | Testing<br>Chart | Exit         |

P12 Operation history

# 4.4. Alarm history

Please press "Alarm History " to view Date&Time, Error Code and Description.

| Alarm Histo      | bry               |                     |                    |                  |                  |      |
|------------------|-------------------|---------------------|--------------------|------------------|------------------|------|
| SN               | Date&Ti           | me E                | Error Code         |                  | Description      |      |
| 01               |                   |                     |                    |                  |                  |      |
| 02               |                   |                     |                    |                  |                  |      |
| 03               |                   |                     |                    |                  |                  |      |
| 04               |                   |                     |                    |                  |                  |      |
| 05               |                   |                     |                    |                  |                  |      |
| 06               |                   |                     |                    |                  |                  |      |
| 07               |                   |                     |                    |                  |                  |      |
|                  |                   |                     |                    | _                | _                |      |
| Result<br>Record | Statcis<br>Result | Operatio<br>History | n Alarm<br>History | Statics<br>Chart | Testing<br>Chart | Exit |

P13 Alarm history

### 4.5. Statistics chart

Please press "Statics Chart" to view weight detail chart.

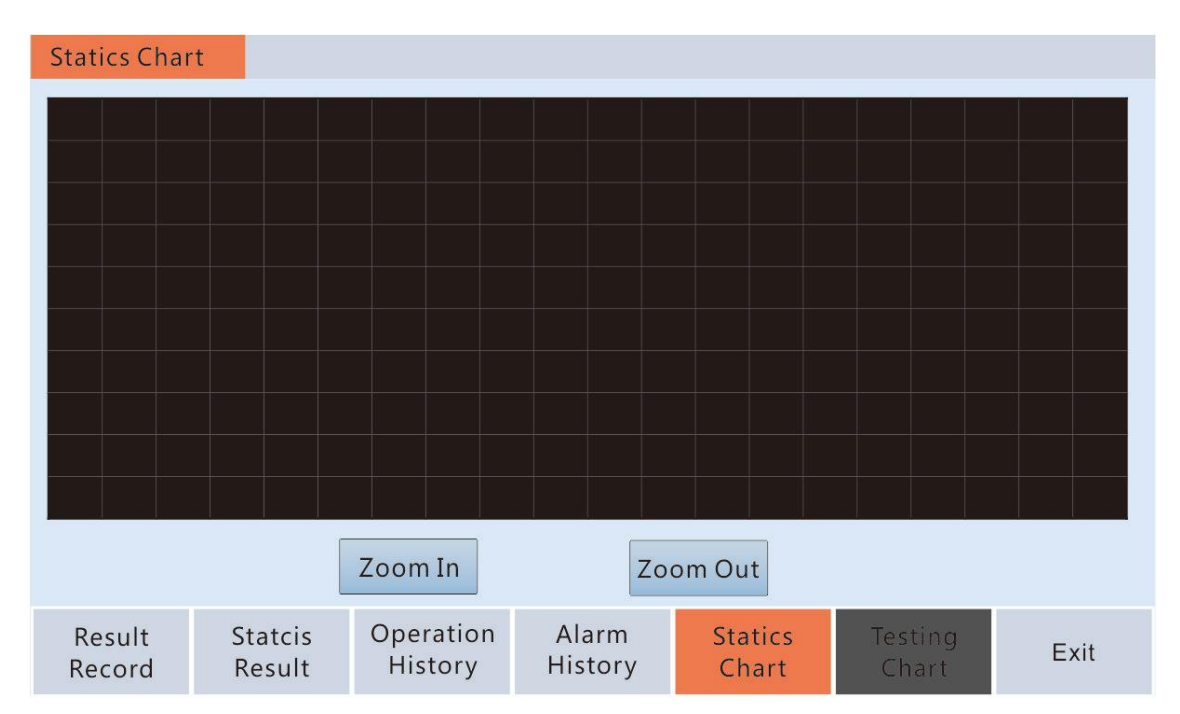

P14 Statistics chart

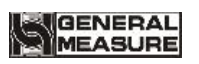

# 5. Communication and I/O

## 5.1. Parameters

Please press "Set up" to set communication parameters (**RS485** or **TCP/IP**) to communicate with host computer or printer.

#### ★ModBus address

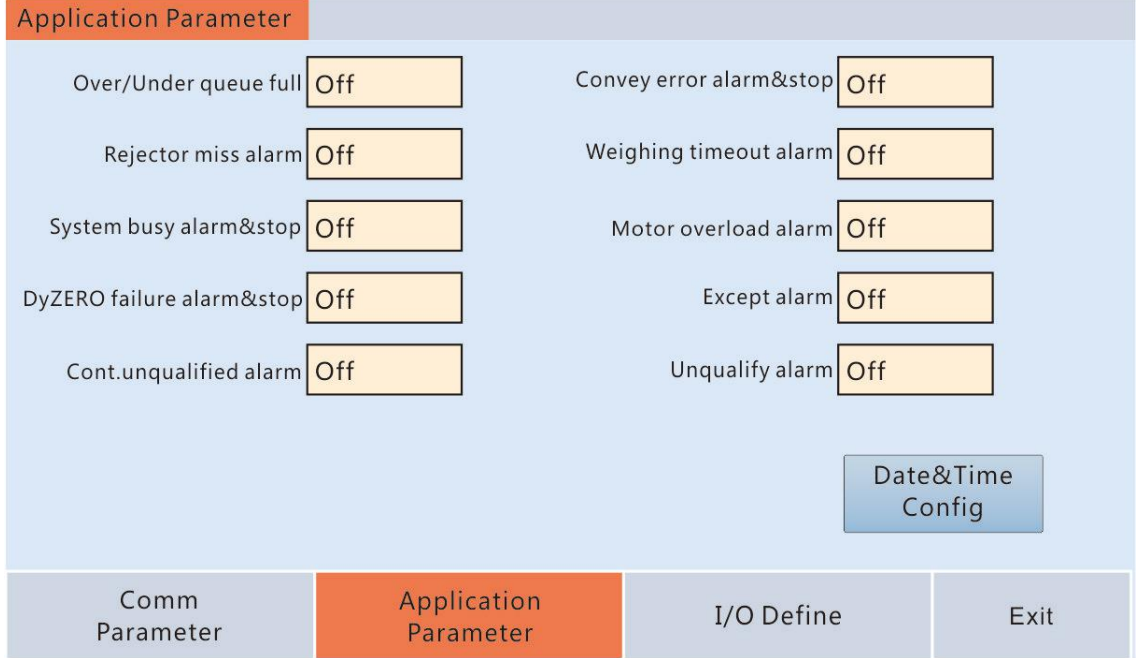

P17 Communication parameter

#### 5.1.1. ModBus

The checkweigher can communicate with host computer by RS485, optional ModBus-RTU and print, but data form 7-E-1 is fixed to print, not communicate byModBus-RTU

| No.        | Range                               | Explanation                     |  |  |
|------------|-------------------------------------|---------------------------------|--|--|
| Scale no.  | 1~245                               | Checkweigher ID                 |  |  |
| Mode       | ModBus-RTU; print                   | Communication mode and function |  |  |
| Baud rate  | 9600; 15200; 38400; 57600; 115200   | Communication speed             |  |  |
| Data form  | 7-E-1(print);8-E-1;8-N-1;           | Communication form              |  |  |
| DWord Type | High in the front; Low in the front | Easy communication              |  |  |

★ If host computer communicate with more checkweighers, checkweigher ID should not be same, which max. value is 245.

#### 5.1.2. Ethernet

The user can set ID no. and IP address to communicate checkweigher with other equipment by TCP/IP, which IP address on checkweigher and host computer should be in same section.

 $\star$  Host computer also can communicate with more checkweighers by changing port no, which max. value is 65535.

#### 5.1.3.MAC address

MAC address can't be changed, which means checkweigher identifier code.

# 5.2. Input/Output testing

| I/O Define        |                    |                      |      |      |  |
|-------------------|--------------------|----------------------|------|------|--|
| Output-1 None     | OUT1 Off           | Input-1              | None | IN 1 |  |
| Output-2 None     | OUT2 Off           | Input-2              | None | IN 2 |  |
| Output-3 None     | OUT3 Off           | Input-3              | None | IN 3 |  |
| Output-4 None     | OUT4 Off           | Input-4              | None | IN 4 |  |
| Output-5 None     | OUT5 Off           | Input-5              | None | IN 5 |  |
| Output-6 None     | OUT6 Off           | Input-6              | None | IN 6 |  |
| Output-7 None     | OUT7 Off           |                      |      |      |  |
| Output-8 None     | OUT8 Off           | Alarm lamp off       |      |      |  |
|                   |                    |                      |      |      |  |
| Comm<br>Parameter | Applicat<br>Parame | tion I/O Define Exit |      | Exit |  |

P18 IO define

Please press "IO Define" to enter IO testing interface for 6inputs and 8outputs. Then press output 1-8 in turn to check. The user can press "Alarm lamp off" to see the lampl is bright or not. If not, please check the cable connection. The user can test input by signal low level (**DC0V**) and **IN1-5** will bright. The user need test photoelectric input in main menu to see **Item In** and **Item Out** bright or not.

| Input no. | Define                 | Output no. | Define             |
|-----------|------------------------|------------|--------------------|
| l1        | Run                    | O1         | Run                |
| 12        | Stop                   | O2         | Stop               |
| 13        | Clear alarm            | O3         | Over rejection     |
| 14        | Finish over rejection  | O4         | Under rejection    |
| 15        | Finish under rejection | O5         | Qualified          |
| 16        | None                   | O6         | Unqualified        |
|           |                        | 07         | Alarm              |
|           |                        | O8         | Finish batch times |

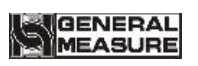

# 6. Stop alarm

Please press "Application parameter" to set alarm request, then the checkweigher will alarm automatically or stop, so the user need press "Clear Alarm" or input "Clear alarm" signal to start again. Alarm message will be stored in "Data"—"Alarm History"

| Application Parameter     |                          |                         |                     |     |
|---------------------------|--------------------------|-------------------------|---------------------|-----|
| Over/Under queue full     | Off                      | Convey error alarm&stop | Off                 |     |
| Rejector miss alarm       | Off                      | Weighing timeout alarm  | Off                 |     |
| System busy alarm&stop    | Off                      | Motor overload alarm    | Off                 |     |
| DyZERO failure alarm&stop | Off                      | Except alarm            | Off                 |     |
| Cont.unqualified alarm    | Off                      | Unqualify alarm         | Off                 |     |
|                           |                          |                         | Date&Time<br>Config |     |
| Comm<br>Parameter         | Application<br>Parameter | I/O Define              | e Ex                | kit |

P19 Application parameter

# 7. Attachment

# 1.ModBus address

 $\star$ Other parameters occupy 2 registers except state parameters. The following list only show the first register address.

 $\star$ The product ID on touch screen add 1 than the ID in the controller inside.

| PLC add. | Module<br>add. | Parm    | Memo |                                   |  |
|----------|----------------|---------|------|-----------------------------------|--|
|          | Main menu      |         |      |                                   |  |
| 40001 00 |                |         | .0   | 1: weight positive overflow       |  |
|          |                |         | .1   | 1: load cell positive overflow    |  |
|          |                |         | .2   | 1: weight negative overflow       |  |
|          |                |         | .3   | 1: load cell negative overflow    |  |
|          |                |         | .4   | 1: weight 0: positive 1: negative |  |
|          | 0000           | Module  | .5   | 1: zero                           |  |
|          | 0000           | State 1 | .6   | 1: stable                         |  |
|          |                |         |      | reserve                           |  |
|          |                |         | .12  | 1: stable state calibration       |  |
|          |                |         | .13  | 1: finish zero calibration        |  |
|          |                |         | .14  | 1: finish gain calibration        |  |
|          |                |         | .15  | reserve                           |  |
|          |                |         | .0   | 1: run 0: stop                    |  |
|          |                |         | .1   | 1: high limit                     |  |
|          |                |         | .2   | 1: low limit                      |  |
|          |                |         | .3   | 1: standard weight                |  |
|          |                |         | .4   | 1: over                           |  |
|          |                |         | .5   | 1: under                          |  |
|          |                |         | .6   | 1: OK                             |  |
| 40002    | 0001           | Module  | .7   | 1: busy                           |  |
|          |                | State 2 | .8   | 1: IO testing                     |  |
|          |                |         | .9   | 1: belt calibration               |  |
|          |                |         | .10  | 1: dynamic calibration            |  |
|          |                |         | .11  | 1: item in                        |  |
|          |                |         | .12  | 1: item out                       |  |
|          |                |         | .13  | 1: hold                           |  |
|          |                |         | .14  | 1: zero                           |  |
|          |                |         |      | reserve                           |  |

# GENERAL

| 40007          | 0006              | weight                      | in stop: present weight;                                       |  |  |
|----------------|-------------------|-----------------------------|----------------------------------------------------------------|--|--|
| 40539          | 0538              | over ratio                  | in running: weighing result                                    |  |  |
| +0000          | 0000              | under                       |                                                                |  |  |
| 40541          | 0540              | ratio                       |                                                                |  |  |
|                |                   | 1: busy                     |                                                                |  |  |
|                |                   | 2: not reject in time       |                                                                |  |  |
|                | 10551 0550        | error                       | 3: continuous unqualified                                      |  |  |
| 40551          |                   |                             | 4: finish total batch times                                    |  |  |
| 40551          | 0550              |                             | 5: finish qualified batch times                                |  |  |
|                |                   |                             | 6: convey error                                                |  |  |
|                |                   |                             | 9: motor overload                                              |  |  |
|                |                   |                             | 10: dynamic zero failure                                       |  |  |
| 40563          | 0562              | actual<br>weighing<br>speed | passed product quantity per minute on checkweigher             |  |  |
|                | Product parameter |                             |                                                                |  |  |
| 40101          | 0100              | Read: present product ID;   |                                                                |  |  |
| 40101          | 0100              |                             | Write: write in new product ID                                 |  |  |
| 40103          | 0102              | Standard<br>weight          | Product weight value < max.capacity                            |  |  |
| 40105          | 0104              | High limit                  | High limit value <product td="" value<="" weight=""></product> |  |  |
| 40107          | 0106              | Low limit                   | Low limit value <product td="" value<="" weight=""></product>  |  |  |
| 40109          | 0108              | Tare                        | Package weight value                                           |  |  |
| 40111          | 0110              | Throughou                   | t Checking speed                                               |  |  |
| 40647          | 0646              | Best speed                  | Actual best speed in running state                             |  |  |
| 40113          | 0112              | Correction factor           | n Correction factor range: XXX~255d                            |  |  |
| 40215          | 0214              | Total<br>batches            | Total production quantity range:<br>0~999999pcs                |  |  |
| 40217          | 0216              | Qualified batches           | Qualified product quantity range:<br>$0 \sim 999999$ pcs       |  |  |
| Statics result |                   |                             |                                                                |  |  |
| 40501          | 0500              | Qualified to                | Qualified total pieces                                         |  |  |
| 40503          | 0502              | Qualified total weight      |                                                                |  |  |
| 40505          | 0504              | Over total                  | Over total pieces                                              |  |  |
| 40507          | 0506              | Over total weight           |                                                                |  |  |

# GENERAL

| 40509              | 0508 | Under total pieces                |  |  |  |
|--------------------|------|-----------------------------------|--|--|--|
| 40511              | 0510 | Under total weight                |  |  |  |
| 40513              | 0512 | Unqualified total pieces          |  |  |  |
| 40515              | 0514 | Unqualified total weight          |  |  |  |
| 40517              | 0516 | Total pieces                      |  |  |  |
| 40519              | 0518 | Total weight                      |  |  |  |
| 40521              | 0520 | Max.weight                        |  |  |  |
| 40523              | 0522 | Min.weight                        |  |  |  |
| 40527              | 0526 | Qualify rate                      |  |  |  |
| 40529              | 0528 | Qualified average weight          |  |  |  |
| 40531              | 0530 | Over average weight               |  |  |  |
| 40533              | 0532 | Under average weight              |  |  |  |
| 40537              | 0536 | Total average weight              |  |  |  |
| Checkweigher state |      |                                   |  |  |  |
| 00001              | 0000 | weight positive overflow          |  |  |  |
| 00003              | 0002 | weight negative overflow          |  |  |  |
| 00005              | 0004 | weight positive / negative signal |  |  |  |
| 00006              | 0005 | Zero                              |  |  |  |
| 00007              | 0006 | Stable                            |  |  |  |
| 00008              | 0007 | Hold                              |  |  |  |
| 00011              | 0010 | Qualify                           |  |  |  |
| 00012              | 0011 | Under                             |  |  |  |
| 00013              | 0012 | Over                              |  |  |  |
| 00014              | 0013 | Busy                              |  |  |  |
| 00015              | 0014 | Alarm                             |  |  |  |
| 00016              | 0015 | Batches finished                  |  |  |  |
| 00031              | 0030 | Start                             |  |  |  |
| 00032              | 0031 | Zeroing                           |  |  |  |
| 00033              | 0032 | Clear alarm                       |  |  |  |
| 00034              | 0033 | Print                             |  |  |  |
| 00035              | 0034 | Clear total                       |  |  |  |
| 00036              | 0035 | Clear record                      |  |  |  |

#### 2. Converter parameters

Model no: MITSUBISHI / FR-D720S-0.75K-CHT Pr.79=0 Pr.340=10 Pr.117=2 Pr.118=96 Pr.119=0 Pr.120=2 Pr.121=9999 Pr.122=9999 Pr.123=9999 Pr.124=1 Pr.338=0 Pr.339=2 Pr.342=1 Pr.549=1

Pr.551=9999

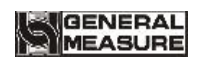

C401A-60K Checkweigher

# 3. Dimension:

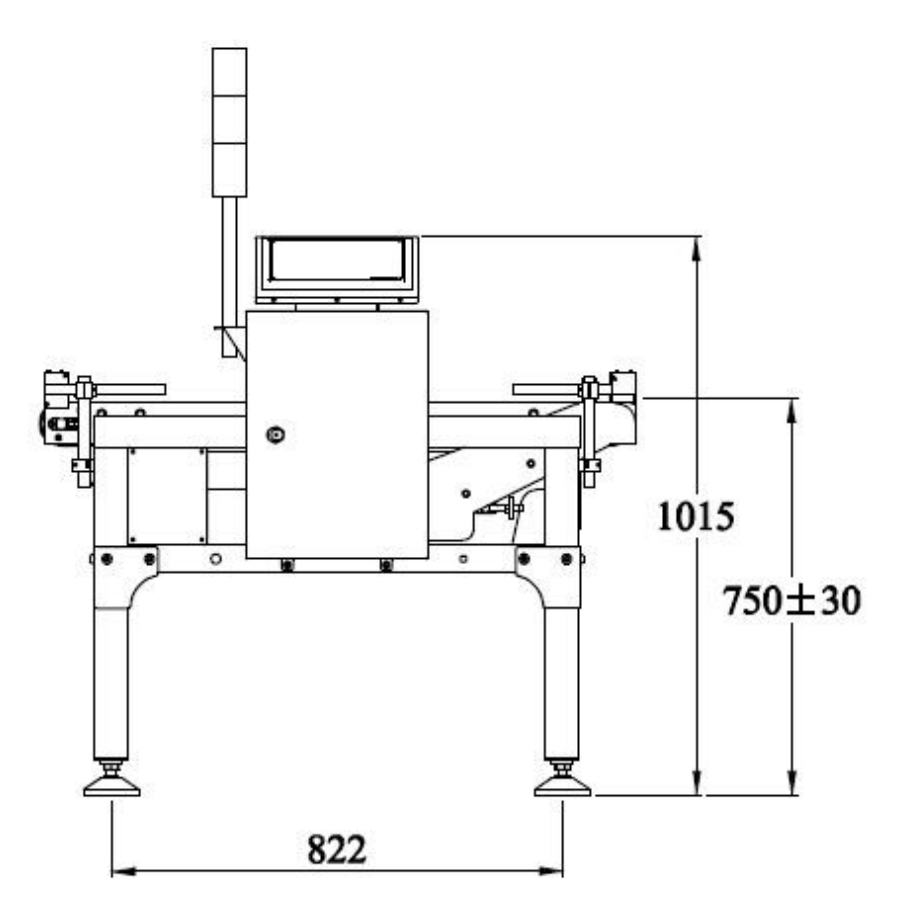

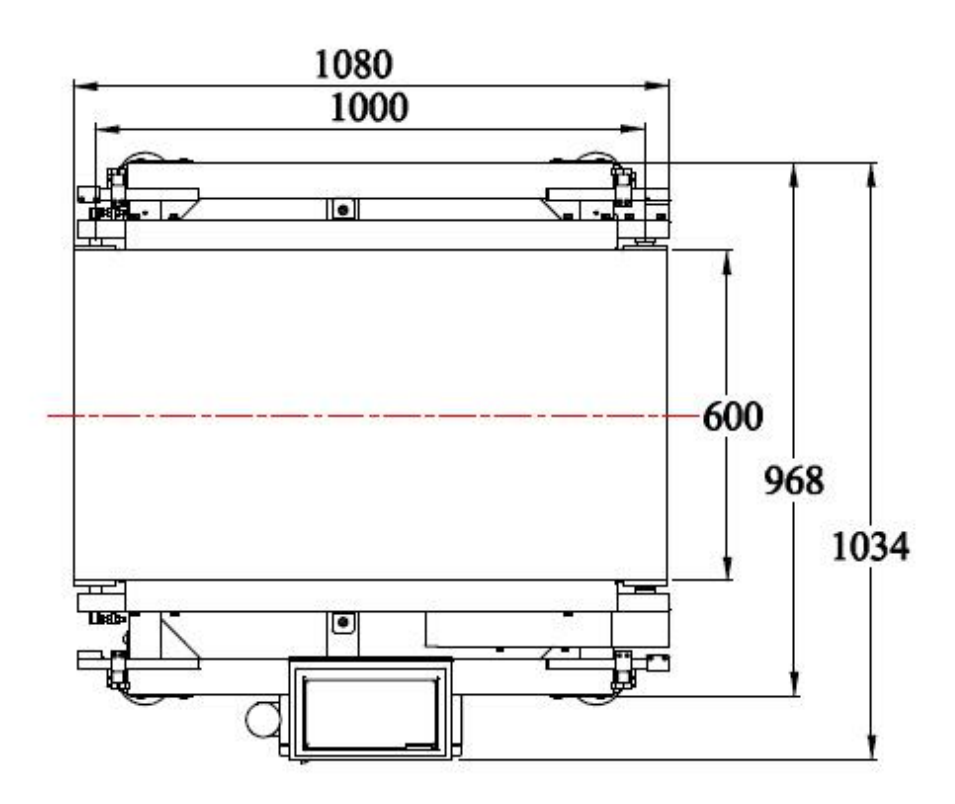